WebSphere. Business Process Management

Version 6 Release 2

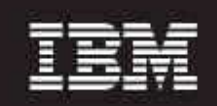

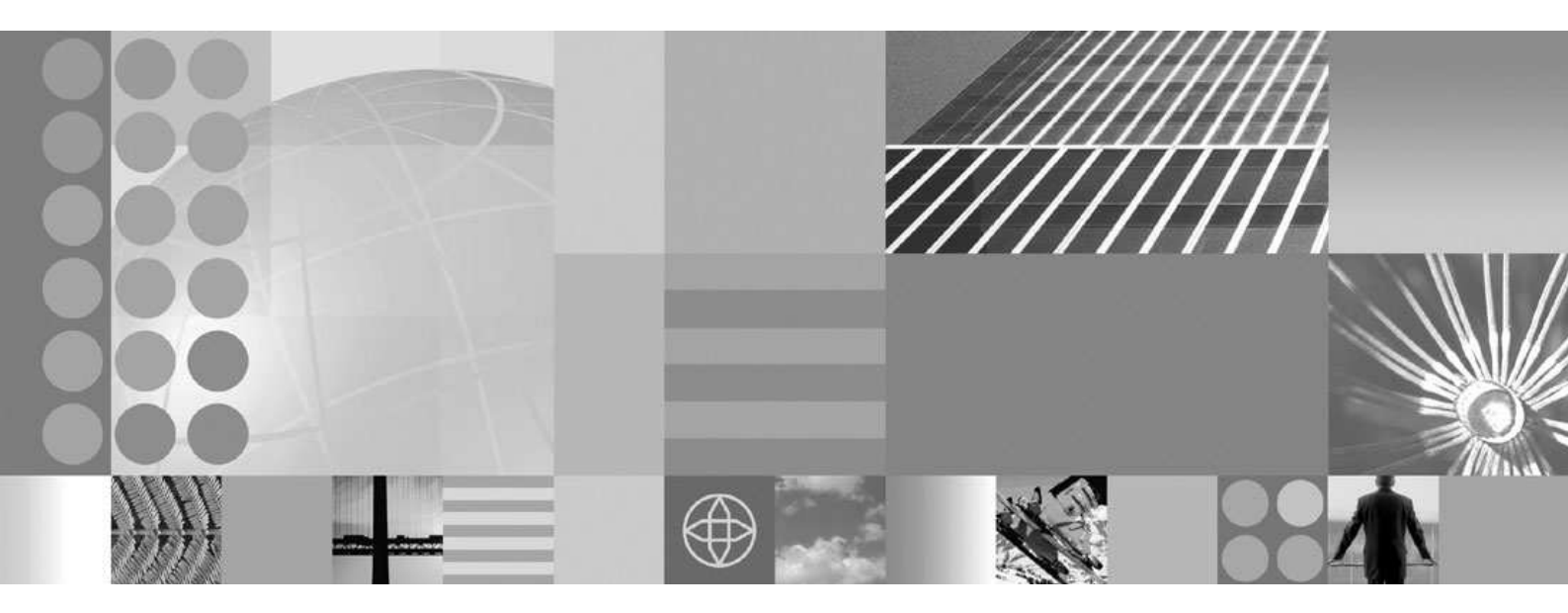

Installing IBM WebSphere Integration Developer with ILOG JRules Developer

Alexander Koutsoumbos

19 October 2009

# **Table of Contents**

| Introduction                                                                                       | 3  |
|----------------------------------------------------------------------------------------------------|----|
| Installing WebSphere Integration Developer                                                         | 3  |
| Verifying the WebSphere Integration Developer installation                                         | 7  |
| Installing ILOG JRules                                                                             | 9  |
| Installing JRules WebSphere Application Server binaries                                            | 13 |
| Installing the ILOG JRules integration for WebSphere Process Server                                | 15 |
| Verifying the ILOG JRules integration for WebSphere Process Server                                 | 17 |
| Installing the ILOG JRules server profile as a test environment in WebSphere Integration Developer | 22 |

#### Introduction

This guide explains how to install WebSphere Integration Developer with ILOG JRules. The intended audience for this guide is people who develop solutions that include IBM® WebSphere® and ILOG JRules. Prior knowledge of the installation procedure for any of the components to be installed is not required.

The following products will be installed:

- WebSphere Integration Developer V6.2
- WebSphere Process Server V6.2
- JRules V6.7.3
- JRules WebSphere Application Server Binaries V6.7.3
- JRules V6.7 Integration for WebSphere Process Server V6.2

#### **Installing WebSphere Integration Developer**

We will now install both WebSphere Integration Developer and the WebSphere Process Server test environment.

1. Start installing WebSphere Integration Developer from the launchpad.

If you are installing from a DVD, run launchpad.exe, which is located in the root directory of the DVD.

If you are installing from a hard disk drive, run launchpad.exe, which is located in the disk1 directory of the expanded installation files.

- 2. On the Languages page, choose your installation language and click **OK**.
- 3. In the Launchpad window, click Install IBM® WebSphere® Integration Developer V6.2.

| IBM® WebSphere® Inte | gration Developer V6.2 Launchpad                                                                                                    | × |
|----------------------|----------------------------------------------------------------------------------------------------|---|
| WebSphere. Integra   | ation Developer Language selection: English 🗾 🛛 🗙                                                                                                    |   |
|                      |                                                                                                    |   |
|                      | IBM® WebSphere® Integration Developer V6.2<br>Use IBM® WebSphere® Integration Developer to build, test, and deploy standards-based<br>integrated applications from loosely coupled services and business processes. If you plan<br>to use a unit test environment, it must be at the WebSphere Process Server 6.2.0.0 level<br>or above.<br>Install IBM® WebSphere® Integration Developer V6.2 |   |
| E                    | Install Optional Products<br>Install IBM® Lotus Forms™ Designer 3.5<br>Install IBM® Lotus Forms™ Viewer 3.5<br>Install IBM® Lotus Forms™ Server - API 3.5                                                                                                    |   |
|                      | View Release Information<br>Release Notes<br>Advanced Installation Guide<br>Migration Guide                                                                                                    |   |
|                      |                                                                                                    |   |

IBM Installation Manager will start. You will use Installation Manager to install the software.

- 4. In the Install Packages page, select all packages including the following
  - IBM® Installation Manager
  - IBM® WebSphere® Integration Developer,
  - IBM® WebSphere Process Server or WebSphere Enterprise Service Bus test environment.

#### 5. Click Next.

# Install Packages Select the packages you want to install. Installation Packages Image: Image: Image

- 6. On the Licenses page, accept the license agreement for the selected packages. Click Next.
- 7. On the Location page, type the path for the shared resources directory (for example, C:\IBM\SDP70Shared) and the installation manager directory, which, if installed in the default location, is C:\IBM\Installation Manager\eclipse. Click Next.

Note: Change the installation directory to one with no spaces in the path.

8. On the next Location page, specify the path C:\IBM\WID62 for the installation directory. Click Next.

| Use the existing pack                            |                       |                    |
|--------------------------------------------------|-----------------------|--------------------|
| Create a new package                             | e group               |                    |
| Package Group Name                               |                       | Installation Direc |
|                                                  |                       |                    |
| 🗞 IBM WebSphere                                  | Integration Developer | C:\IBM\WID62       |
| 9 IBM WebSphere                                  | Integration Developer | C:\IBM\WID62       |
| <sup>የ</sup> ዲ IBM WebSphere                     | Integration Developer | C:\IBM\WID62       |
| ······ <sup>የ</sup> የ <sub>ው</sub> IBM WebSphere | Integration Developer | C:\IBM\WID62       |
| <sup>የ</sup> ዲa IBM WebSphere                    | Integration Developer | C:\IBM\WID62       |
| <sup>የ</sup> ዲ IBM WebSphere                     | Integration Developer | C:\IBM\WID62       |

9. On the Languages page, choose all the languages that you would like to be supported when you use this software. Click **Next**.

10. On the Features page, verify the selected features. Click Next.

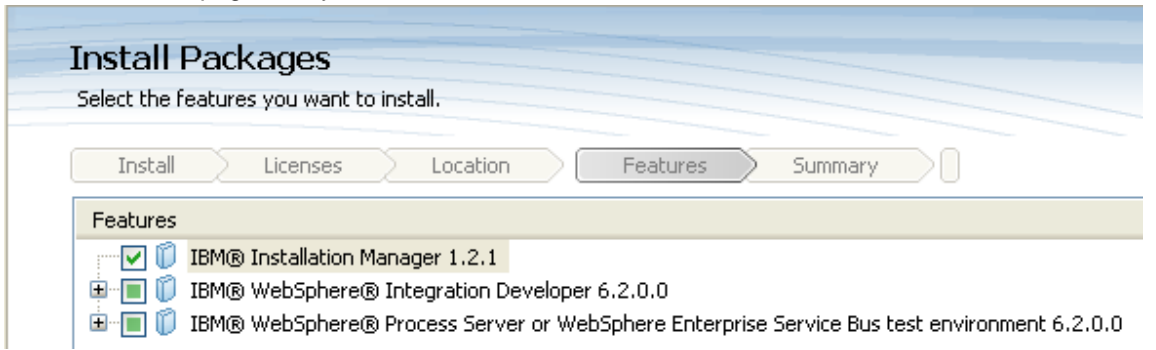

- 11. On the second Features page, specify the administrative user ID and password for the test environment profiles. You can accept the defaults or specify a user ID and password of your choice (recommended). Click **Next**.
- 12. On the Summary page, review your choices before installing the WebSphere Integration Developer package.

When you are satisfied with your installation choices, click **Install**. A progress indicator shows the percentage of the installation that has completed.

13. When the installation process is complete, a message confirms the success of the installation. For which packages to start, Choose **None**, then click **Finish** and close the launchpad window.

## Verifying the WebSphere Integration Developer installation

In this step, we will validate the WebSphere Process Server with the correct profile was created.

1. Open a command window and navigate to the directory <WID\_HOME>\runtimes\bi\_v62\bin.

**Note:** WID\_HOME represents the installation location of WebSphere Integration Developer, which is C:\IBM\WID62 for this installation.

2. Enter the following command: manageprofiles.bat -listProfiles

This will list the WebSphere Process Server profiles that are currently installed.

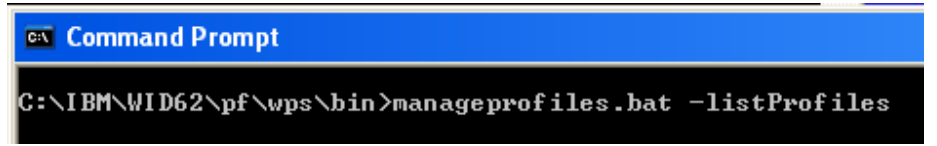

You will see one profile listed: **wps**. The wps profile is the default profile that was created when WebSphere Integration Developer was installed. Each wps profile can be thought of as a server runtime instance, operating within its own instance of the JVM. Each profile has its own configuration, log files, J2EE applications, and other attributes.

3. Enter the following command to start the server: startserver server1 -profileName wps

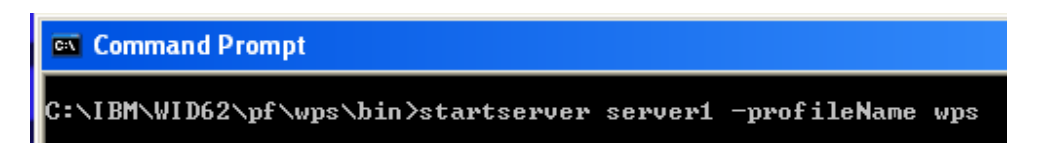

When the server has started successfully, you will see the following message: Server server1 open for e-business.

| 📾 Command Prompt                                                                                                    |
|----------------------------------------------------------------------------------------------------|
| C:\IBM\WID62\pf\wps\bin>startserver server1<br>ADMU0116I: Tool information is being logged in file<br>C:\IBM\WID62\pf\wps\logs\server1\startServer.log<br>ADMU0128I: Starting tool with the wps profile<br>ADMU3100I: Reading configuration for server: server1<br>ADMU3200I: Server launched. Waiting for initialization status.<br>ADMU3000I: Server server1 open for e-business; process id is 1732 |

- 4. Close the command window.
- 5. Start WebSphere Integration Developer.

The first time that you start WebSphere Integration Developer, a window opens with the default workspace directory specified. Accept the default by clicking **Ok**.

- 6. Close the Welcome panel.
- 7. In the Business Integration perspective (which is open by default), click the Servers tab to open the Servers view. Verify that the server has been started; the status should be set to Started.

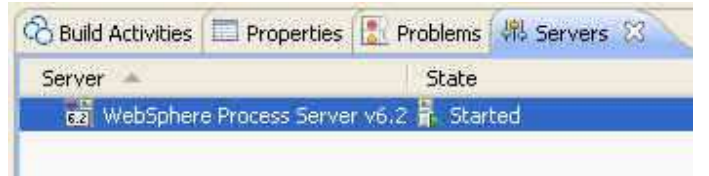

- 8. In the Servers view, right-click your server and select **Stop**.
- 9. Close WebSphere Integration Developer.

#### **Installing ILOG JRules**

In this section we will install a desktop edition of ILOG JRules. When installing JRules, you can choose to install either ILOG JRules tools for developers or an ILOG JRules Server. These two desktop editions are full-featured versions of the actual server products but with usage rights limited to a developer's desktop computer. You can use the desktop editions to develop and test rule applications and customizations of the JRules server modules.

- 1. Start the installation of JRules by running JRules673.exe.
- 2. In the Introduction window click Next.
- 3. In the Choose Installation Type window, choose ILOG JRules tools for developers.

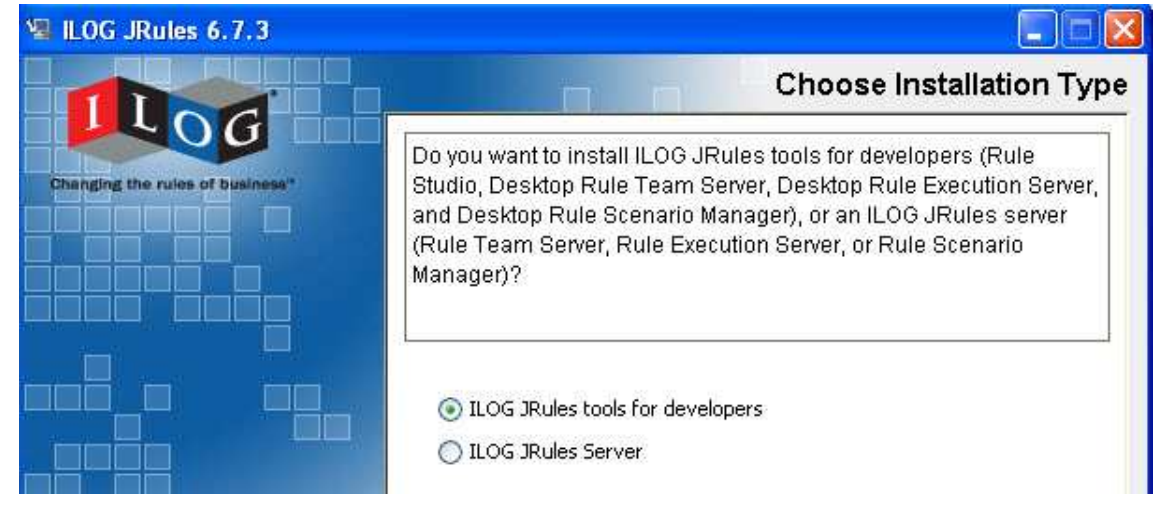

Click Next.

4. In the Choose Product Features window, select all of the features.

| 😼 ILOG JRules 6.7.3             |                                 |
|---------------------------------|---------------------------------|
|                                 | Choose Product Features         |
| Changing the rules of business" | Rule Studio                     |
|                                 | Desktop Rule Team Server        |
|                                 | Desktop Rule Execution Server   |
|                                 | 🗹 Desktop Rule Scenario Manager |

Click Next.

- 5. In the Installation Password window, enter your installation password. Click **Next**.
- 6. In the ILOG Rights File window, choose **Browse your system to find the file locally** and click **Next**.

Installing WebSphere Integration Developer with ILOG JRules

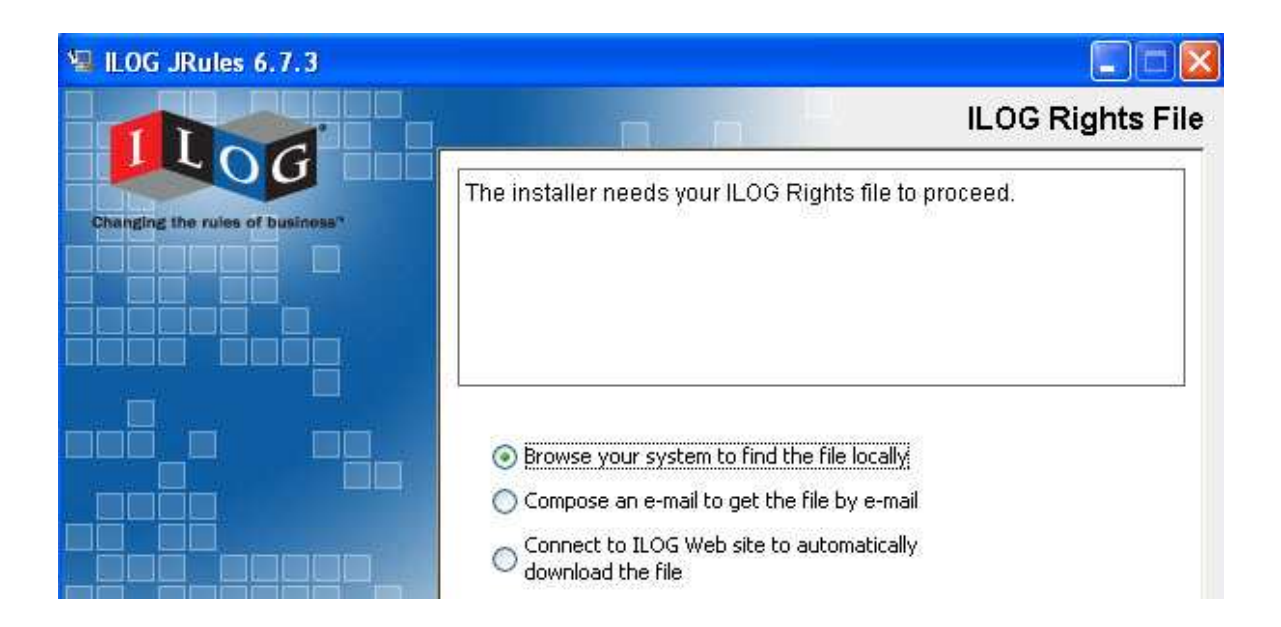

**Note:** If you do not already have the file on your local system, choose Connect to ILOG Web Site to automatically download the file.

- 7. To locate or specify your log rights file, click **Choose**. Click **Next**.
- 8. In the Installation Authorized window, click Next.
- 9. On the Licenses page, accept the license agreement and click Next.
- 10. In the Choose Workbench window, select **No Eclipse installed, install one**.

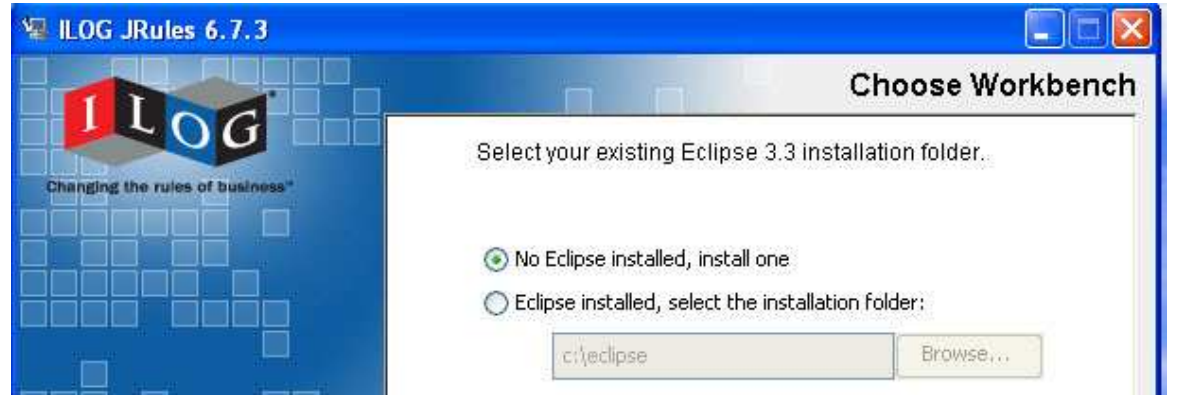

**Note:** You could install JRules in an existing Eclipse installation, but for this installation we will isolate the Rules Studio in its own Eclipse installation.

Click Next.

11. Click **View log file** to open the installation log file for the current session in a new window. You must close the Installation Log window to continue.

12. In the Choose Install Folder window, accept the default path (C:\ILOG\JRules673) or specify a path for the directory. Click **Next**.

| 📲 ILOG JRules 6.7.3             |                                                                                                    |
|---------------------------------|----------------------------------------------------------------------------------------------------|
|                                 | Choose Install Folder                                                                                                    |
| Changing the rules of business* | Where Would You Like to Install?<br>(Please do not select a folder with a space, otherwise the sample<br>server might not run.) |
|                                 | Installation Folder                                                                                                    |
|                                 | C:\ILOG\JRules673                                                                                                    |
|                                 | Restore Default Folder Choose                                                                                                   |

13. In the Choose Java Virtual Machine window, select **Choose a Java VM already installed on this system**.

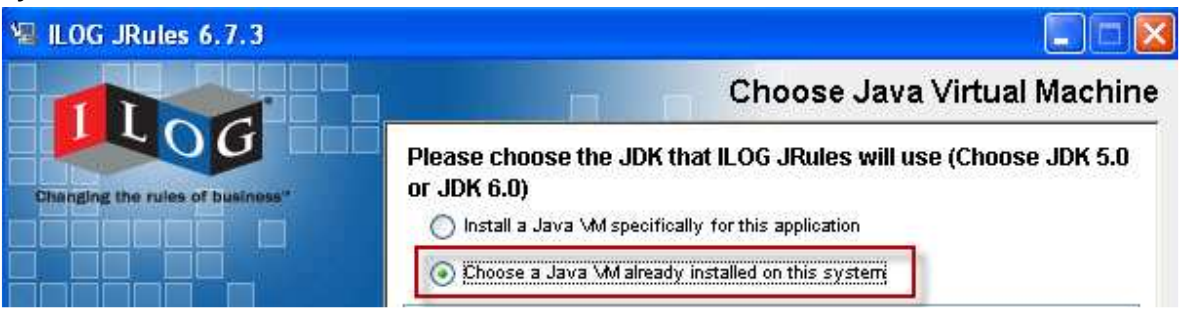

**Note**: We will use the IBM Java<sup>™</sup> VM that is already installed as part of the WebSphere Integration Developer installation rather than install an additional Java VM.

14. Click Choose Another to specify the IBM Java VM.

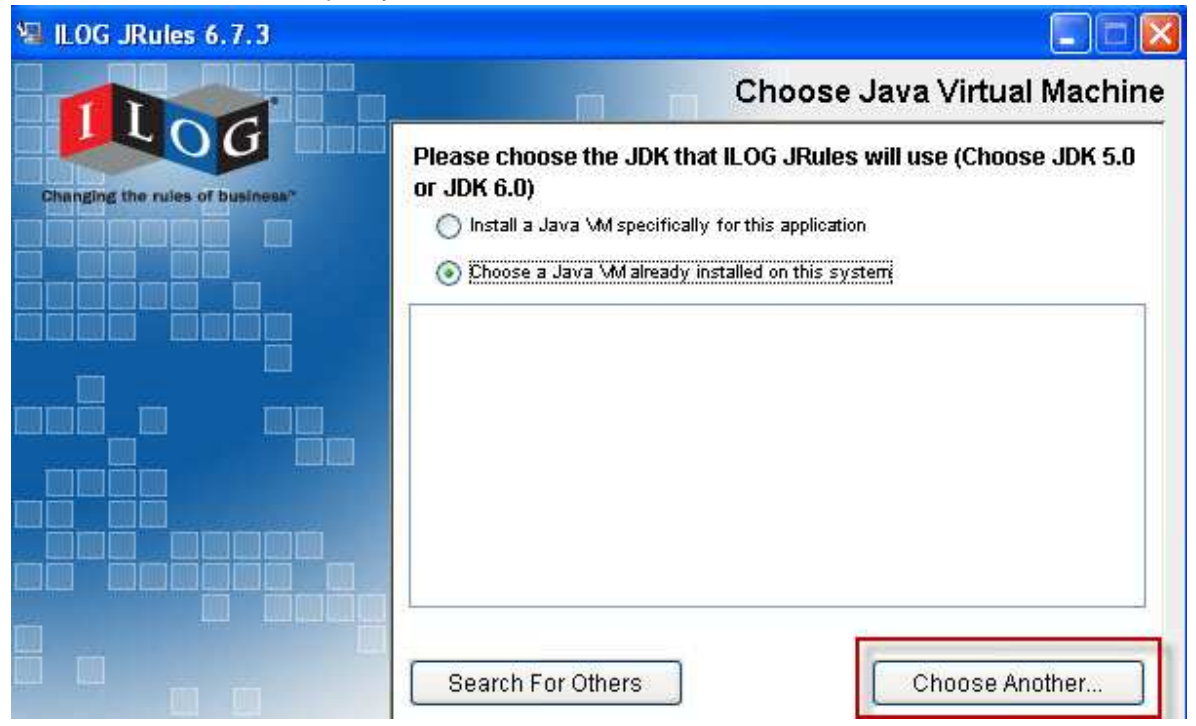

15. In the Open File window, navigate to <WID\_HOME>\runtimes\bi\_v62\java\bin\java.exe. The path to the IBM Java VM is displayed.

| 📲 ILOG JRules 6.7.3             |                                                                                                    |
|---------------------------------|----------------------------------------------------------------------------------------------------|
|                                 | Choose Java Virtual Machine                                                                                                    |
| Changing the rules of business* | Please choose the JDK that ILOG JRules will use (Choose JDK 5.0<br>or JDK 6.0)<br>Install a Java VM specifically for this application |
|                                 | Octoose a Java VM already installed on this system                                                                                    |
| baaa aaag                       | C:\IBM\WID62\runtimes\bi_v62\java\bin\java.exe                                                                                        |

Click Next.

- 16. In the Choose Shortcut Folder window, accept the defaults and click Next.
- 17. On the summary page, review your choices before installing the JRules. When you are satisfied with your installation choices, click **Install**. A progress indicator shows the percentage of the installation that has completed.
- 18. When the installation process is complete, a message confirms the success of the installation. Click **Done** and close the readme file.

# Installing JRules WebSphere Application Server binaries

You have now installed ILOG JRules authoring and web interface programs; however you still need to install the JRules servers themselves to run the rules. The installation program for this step is not included in the JRules installer, but must be downloaded from the <u>ILOG support site</u>.

The installation programs are specific to the application server, so along with WebSphere, you will see installation programs for several other application servers. They each include the Java EE applications (Rule Execution Server and WebSphere ILOG Rule Team Server), Java libraries, and a JCA adapter for the vendor-specific application server.

For WebSphere Application Server, the installer will be JRules*version\_websphere.jar*. For this installation, we will be using *JRules673\_websphere.jar*.

1. Using Windows® Explorer, navigate to the <JRULES\_HOME>\

executionserver\applicationservers directory. JRULES\_HOME represents the installation directory of JRules, which is *C*:\*ILOG*\*JRules673* for our installation. You can see the Jboss and Tomcat application server binaries that are included with the Jrule installation.

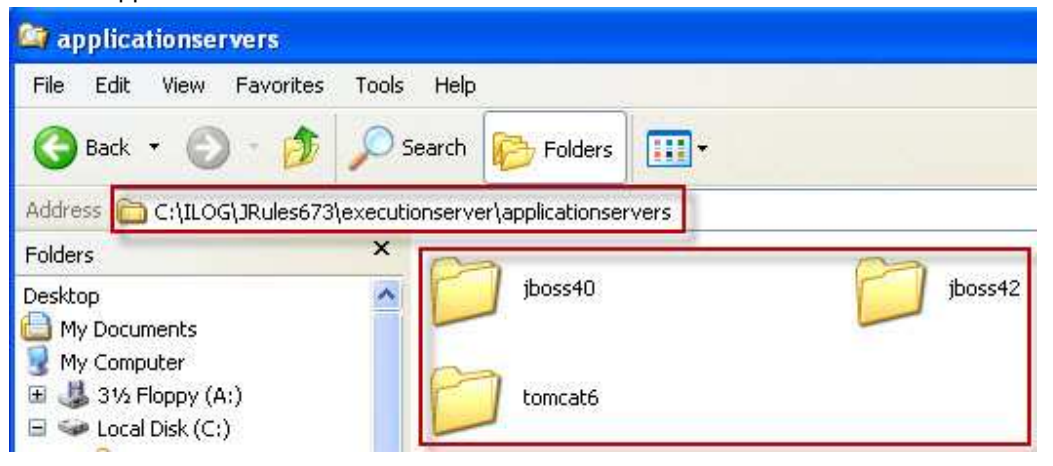

- 2. Repeat step 1 for the following directories:
   <JRULES\_HOME>\teamserver\applicationservers
   <JRULES\_HOME>\scenariomanager\applicationservers
- 3. Open a command window and switch to the <WID\_HOME>\runtimes\bi\_v62\java\bin directory.
- 4. Issue the following command: java -jar <JRulesWASHome>\ JRules673\_websphere.jar

JRulesWASHome represents the location of the JRules WebSphere Application Server installer.

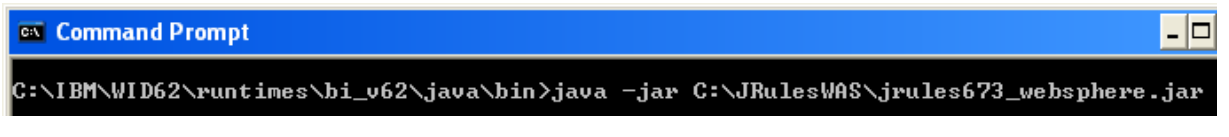

a. In the Introduction window, click Next.

- b. On the Licenses page, accept the license agreement and click Next.
- c. In the Choose Install Folder window, specify the path of your JRules installation, which is  $C: \ILOG \JRules673$  for our installation.

| 😼 ILOG JRules 6.7 - webspl      | iere bundle 📃 🗖 🔀                     |
|---------------------------------|---------------------------------------|
|                                 | Choose Install Folder                 |
|                                 | Pick your JRules installation folder. |
| Changing the rules of business? | C:\ILOG\JRules673                     |
|                                 | Restore Default Folder Choose         |

Click Next.

d. On the Summary page, review your choices before installing. When you are satisfied with your installation choices, click **Install**.

A progress indicator shows the percentage of the installation that has completed.

When the installation process is complete, a message confirms the success of the installation.

- 5. Click Next.
- 6. In the Readme window, click **Done**.
- 7. Switch back to Windows Explorer and navigate to the <JRULES\_HOME>\

executionserver\applicationservers directory. You now see a websphere6 directory, which contains the JRules Java EE applications, Java libraries, and JCA adapter that will be installed into WebSphere Application Server.

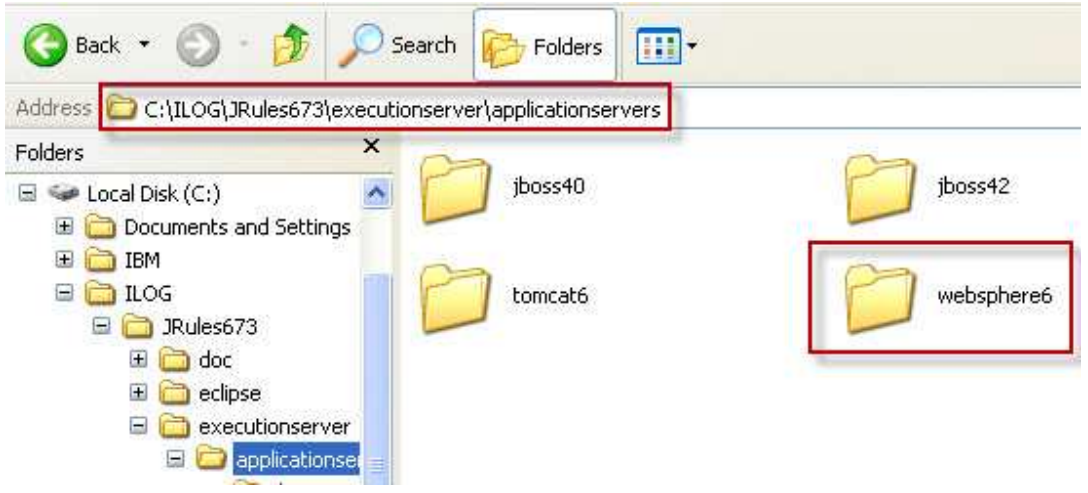

8. Repeat the previous step for the following directories: <JRULES\_HOME>\teamserver\applicationservers <JRULES\_HOME>\scenariomanager\applicationservers

## Installing the ILOG JRules integration for WebSphere Process Server

When you integrate ILOG JRules into WebSphere Process Server, a WebSphere Process Server profile is created that contains the JRules runtime components (a team server, an execution server, and a resource adapter). In addition, a wizard is added to WebSphere Integration Developer to help you create an SCA component from an existing JRules rule application.

#### 1. Set Java on the path.

The JRules integration for WebSphere Process Server requires Java to be set on the path. We will set Java on the path, using the IBM JVM:

- a. Switch back to the command window and navigate to the directory where the file JRules673WPS62\_NoVM.exe is located.
- b. Enter the command:

SET PATH=C:\IBM\WID62\runtimes\bi\_v62\java\bin;%PATH%;

© Command Prompt C:\JRulesWAS>SET PATH=C:\IBM\WID62\runtimes\bi\_v62\java\bin;%PATH%;

#### 2. Enter the command:

JRules673WPS62\_NoVM.exe

🚾 Command Prompt

C:\JRulesWAS>JRules673WPS62\_NoVM.exe

- a. In the Introduction window, click Next.
- b. On the Licenses page, accept the license agreement, and click Next.
- c. In the Select ILOG JRules Installation window, specify the path of your JRules installation, which is C:\ILOG\JRules673 for our installation.

|                                 | Select ILOG JRules 6.7 installation folder                                                                   |
|---------------------------------|----------------------------------------------------------------------------------------------------|
| Chenging the rules of business* | Please select the folder where you installed ILOG JRules 6.7<br>Note that version 6.7 or better is required. |
|                                 | JRules Home C:\LDG\JRules673<br>Restore Default Choose                                                       |

Click Next.

Installing WebSphere Integration Developer with ILOG JRules

d. In the Select Eclipse Installation window, specify the path of your JRules eclipse installation, which is C:\ILOG\JRules673\eclipse for our installation.

|                                 | Select Eclipse 3.3.x installation fold                                                                                           |
|---------------------------------|----------------------------------------------------------------------------------------------------|
| Thanging the rules of business* | Please select the Eclipse folder where you installed the Rule Studio of ILOG JRules 6.7.<br>Note that version 3.3.x is required. |
|                                 | Eclipse Home C:\ILOG\JRules673\eclipse                                                                                           |

Click Next.

e. In the Select WID Installation window, specify the path of your WebSphere Integration Developer installation, which is C:\IBM\WID62 for our installation.

| 😼 ILOG JRules Integration for   | IBM WebSphere Process Server                      |            |
|---------------------------------|---------------------------------------------------|------------|
| Changing the rules of business" | Please select the installation folder of IBM WID. | ៧ WID Home |
|                                 | IBM WID Home C:\IBM\WID62<br>Restore Default      | Choose     |

Click Next.

- f. In the Choose Shortcut Folder window, accept the defaults and click Next.
- g. On the Pre-installation Summary page, review your choices before installing. When you are satisfied with your installation choices, click **Install**.

A progress indicator shows the percentage of the installation completed.

h. When the installation process is complete, select **No** for the readme. Click **Done**.

#### Verifying the ILOG JRules integration for WebSphere Process Server

- 1. Switch back to the command window and navigate to the <WID\_HOME>\runtimes\bi\_v62\bin directory.
- Enter the following command: manageprofiles.bat -listProfiles

A list of the WebSphere Process Server profiles that are currently installed is displayed.

C:\WINDOWS\system32\cmd.exe C:\IBM\WID62\runtimes\bi\_v62\bin>manageprofiles.bat -listProfiles

You will see two profiles listed: **wps** and **ILOGSampleServer**. The wps profile is the profile that was created when WebSphere Integration Developer was installed. The ILOGSampleServer profile was created when the JRules integration for WebSphere Process Server was installed.

C:\WINDOWS\system32\cmd.exe C:\IBM\WID62\runtimes\hi\_v62\bin>manageprofiles.bat -listProfiles [wps, ILOGSampleServer] C:\IBM\WID62\runtimes\bi\_v62\bin>

3. Optionally, find out where the ILOGSampleServer profile is installed by entering the command: manageprofiles.bat -getPath -profileName ILOGSampleServer

C:\WINDOWS\system32\cmd.exe

You will see the path for the ILOGSampleServer profile.

C:\WINDOWS\system32\cmd.exe

C:\IBM\WID62\runtimes\bi\_v62\bin>manageprofiles.bat =getPath =profileName\_ILOGSampleServer C:\ILOG\JRules673\shared\integration\ibm\wps62\ILOGSampleServer

The JRules server profile is located at <JRULES\_HOME>\shared\integration\ibm\wps62\ILOGSampleServer.

4. To start the server, enter the following command:

startserver server1 -profileName ILOGSampleServer

C:\WINDOWS\system32\cmd.exe

C:\IBM\WID62\runtimes\bi\_v62\bin>startserver server1 -profileName ILOGSampleServer

Installing WebSphere Integration Developer with ILOG JRules

- 🗆

When the server has started successfully, you will see the Server server1 open for ebusiness message.

| C:\WINDOWS\system32\cmd.exe                                                                                                    |
|----------------------------------------------------------------------------------------------------|
| C:\IBM\WID62\runtimes\bi_v62\bin>startserver server1 -profileName ILOGSampleServer<br>ADMU0116I: Tool information is being logged in file<br>C:\ILOG\JRules673\shared\integration\ibm\wps62\ILOGSampleServer\logs\ser |
| tServer.log                                                                                                    |
| ADMU0128I: Starting tool with the ILOGSampleServer profile                                                                                                    |
| ADMU3100I: Reading configuration for server: server1                                                                                                    |
| ADMU3200I: Server launched. Waiting for initialization status.                                                                                                    |
| ADMU3000I: Server server1 open for e-business; process id is 5568                                                                                                    |

We will now validate that the JRules runtime components for WebSphere have been installed and are running.

- 1. Open the <u>WebSphere Process Server administrative console</u>. The default URL is <u>http://localhost:9060/ibm/console/</u>.
- 2. On the main screen, enter the user ID and password (the default user ID is admin and the default password is admin). Then click **Log in**.

| Integrated Solut       | tions Console          |
|------------------------|------------------------|
| Welcome, e<br>User ID: | nter your information. |
| admin                  |                        |
| Password:              |                        |
|                        |                        |
| Login                  | 1.4                    |

3. Navigate to **Applications > Enterprise Applications** in the administrative console.

You should be able to find the JRules application components in the list.

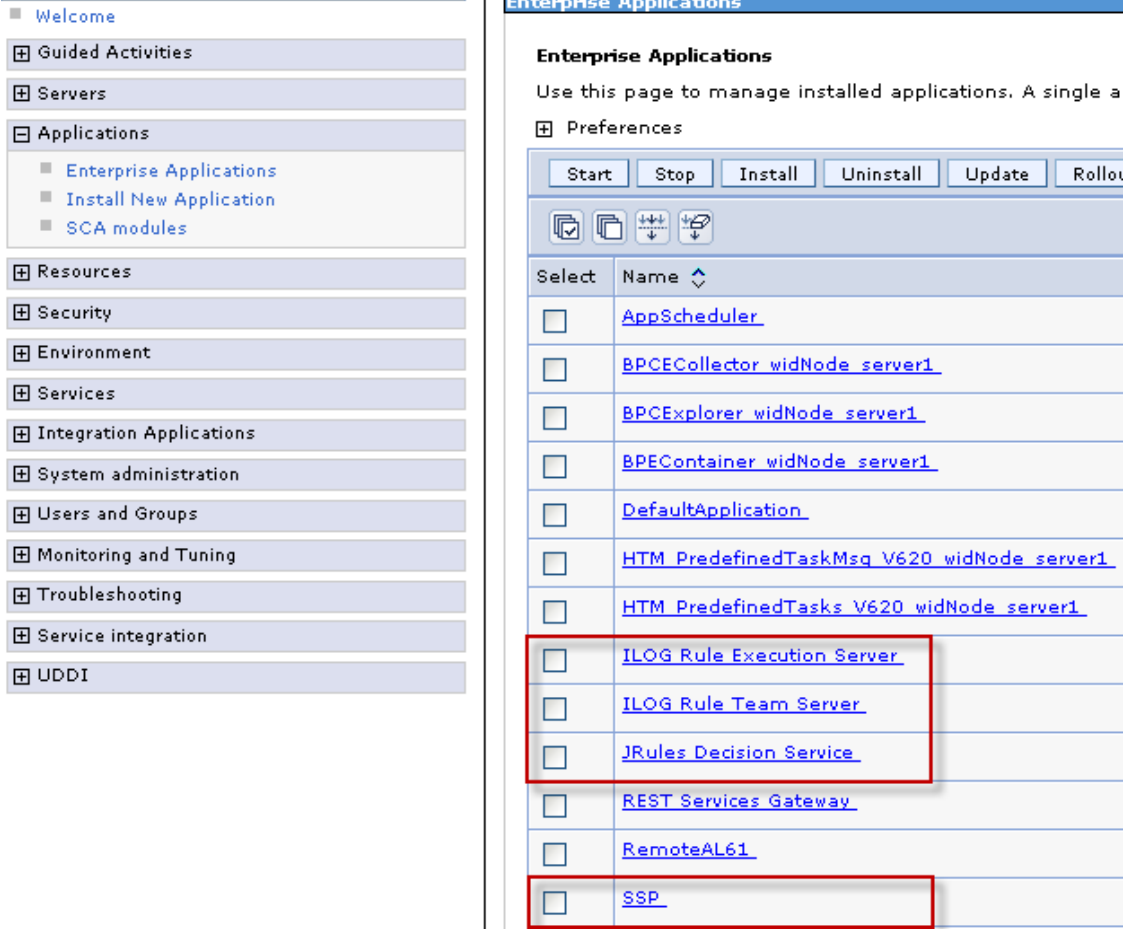

4. Log out of the administrative console.

We will now verify that the Rule Execution Server has been successfully installed. Open the <u>Rule</u> <u>Execution Server Console</u>.

- 1. Open the Rule Execution Server Console. The default URL is http://localhost:9080/bres/.
- 2. On the main screen, enter the user ID and password (the default user ID is bres and the default password is bres), then click **Log in**.

3. Click the **Diagnostics** link.

| Welcome            | to the Rule Execution Server Console                    |
|--------------------|---------------------------------------------------------|
| Explorer           | Use the Explorer to deploy, browse, and modify RuleApps |
| <b>Diagnostics</b> | Run the server diagnostics to verify installation       |
| Server Info        | View server configuration information and logged events |

4. Click **Run Diagnostics**. You should see a report that is similar to the following report:

| He       | ome          | Explorer     | Diagnostics |
|----------|--------------|--------------|-------------|
| Diagnost | ics          |              | 496 - 22    |
| Dia      | ignos        | tics View    |             |
| -        | Diag         | nostics      |             |
|          | in Diagnosti | cs l         |             |
|          |              | <u> </u>     |             |
| Œ        | Expand All   | Collapse All |             |
| Ŧ        | MBe          | an Factory   |             |
| Ŧ        | 🕖 XU L       | ookup        |             |
| Ŧ        | (O) XU M     | 1Bean        |             |
| Ŧ        | Mod          | el MBean     |             |

5. Log out of the Rule Execution Server Console.

We will now verify that the ILOG Rules SCA wizard has been installed in WebSphere Integration Developer.

- 1. Start WebSphere Integration Developer. Accept the default workspace path or specify a different path.
- 2. Ensure that you are in the Business Integration perspective (this is the default).

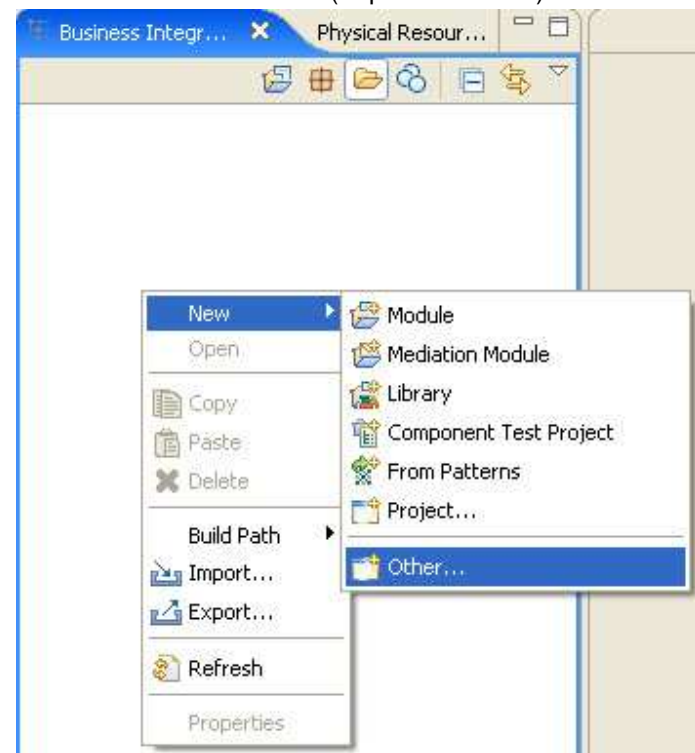

3. Select File > New > Other (or press CTRL-N).

4. Select ILOG Rule Studio > SCA Component from RuleApp.

#### Select a wizard

Create a SCA Component from an existing RuleAr

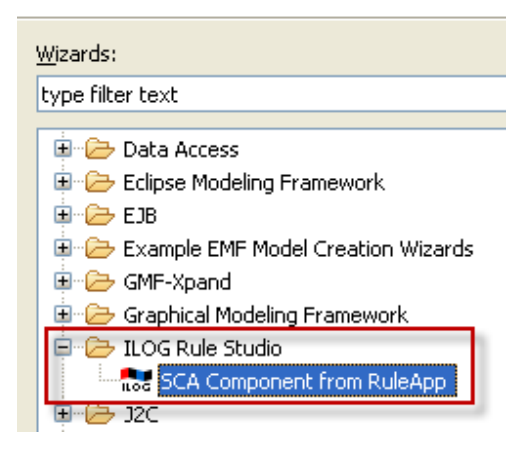

5. When the wizard opens, click **Cancel**.

We are not going to create components here. The intention was to determine that the ILOG Rules SCA wizard is now available in WebSphere Integration Developer.

**Note**: The ILOG JRules wizard is not available in WebSphere Integration Developer by default. It is installed as part of the JRules integration for WebSphere Process Server.

# Installing the ILOG JRules server profile as a test environment in WebSphere Integration Developer

When you install WebSphere Integration Developer with WebSphere Process Server, you will already have a default test environment server. We will now add the ILOGSampleServer profile as a test environment server. This server will be required when we want to test modules that call JRules business rules.

1. In the Business Integration perspective (default), click the **Servers** tab to open the Servers view.

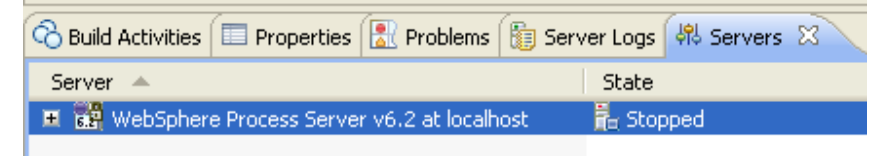

- 2. In the Servers view, right-click anywhere in the view and select **New > Server**. The New Server wizard opens.
- 3. In the Server's host name field, accept the default host name of localhost.
- 4. In the Select the server type list box, select **WebSphere Process Server v6.2**. For the server name, specify JRules Server.

| Define a New Server 🔤 🦲                                                                                                |                                                                                                    |            |  |  |
|----------------------------------------------------------------------------------------------------|----------------------------------------------------------------------------------------------------|------------|--|--|
| Choose the type of server t                                                                                            | o create                                                                                                    |            |  |  |
| Server's host name: localho<br>Select the server type:<br>type filter text                                             | ost<br>Download additional server a                                                                                         |            |  |  |
| Basic<br>IBM<br>IBM WebSphere App<br>WebSphere App<br>WebSphere App<br>WebSphere App<br>WebSphere Pro<br>WebSphere Pro | e v6.0<br>Dilication Server v6.0<br>Dilication Server v6.1<br>Dilication Server v7.0<br>8 Server v6.2<br>Dicess Server v6.2 |            |  |  |
| Runs service projects on the                                                                                           | WebSphere Process Server v6.2.                                                                                              |            |  |  |
| Server name:                                                                                                    | JRules Server                                                                                                    | ] <b>B</b> |  |  |
| Server runtime environment:                                                                                            | WebSphere Process Server v6.2                                                                                               | <u>Add</u> |  |  |

#### Click Next.

Installing WebSphere Integration Developer with ILOG JRules

5. If prompted for the WebSphere Application Server Runtime Directory, enter the bi\_v62 directory. The default location is C:\IBM\WID62\runtimes\bi\_v62.

| 🔂 New Server                                                                                                    |        |
|----------------------------------------------------------------------------------------------------|--------|
| WebSphere Application Server Runtime Environment<br>Specify the WebSphere Application Server installation directory. |        |
| Name:<br>JRules Server                                                                                               |        |
| Installation directory:                                                                                              |        |
| C:\IBM\WID62\runtimes\bi_v62<br>(For example, /opt/WebSphere/AppServer)                                              | Browse |

6. In the WebSphere profile name drop-down list, select **ILOGSampleServer**.

| VebSphere profile name: 1                                                                                                    | (LOGSampleServer                                      | * |
|----------------------------------------------------------------------------------------------------|-------------------------------------------------------|---|
| Server connection type                                                                                                    | vps                                                   |   |
| RMI (Designed to improve<br>RMI (Designed to improve<br>RMI (Designed to i | LOGSampleServer<br>ove communication with the server) |   |
| ORB bootstrap port:                                                                                                    | 2809                                                  |   |
| O SOAP (Designed to be                                                                                                    | more firewall compatible)                             |   |
| SOAP connector port:                                                                                                    | 8980                                                  |   |

7. For the security settings, specify the user ID and password both as admin.

| Run server with res    | ources within the workspace |
|------------------------|-----------------------------|
| Security is enabled of | on this server              |
| Current active aut     | hentication settings:       |
| User ID:               | admin                       |
| Password:              | •••••                       |
| Server name:           | server1                     |

8. Verify your settings and click **Finish**.

| WebSphere Application Server Settings           Input settings for connecting to an existing WebSphere Application Server.          |                                                |              |                                  |  |  |
|----------------------------------------------------------------------------------------------------|------------------------------------------------|--------------|----------------------------------|--|--|
| Profile name:                                                                                                    | ILOGSamp                                       | leServer     | Configure profiles               |  |  |
| Server connection types and administrative ports  Automatically determine connection settings  Manually provide connection settings |                                                |              |                                  |  |  |
| Connection                                                                                                    | n Type 🔋 Port                                  | Default port | Description                      |  |  |
| RMI                                                                                                    | 2809                                           | 2809         | Designed to improve communical   |  |  |
| SOAP                                                                                                    | 8880                                           | 8880         | Designed to be more firewall con |  |  |
| Run server with                                                                                                    | Run server with resources within the workspace |              |                                  |  |  |
| Security is enal                                                                                                    | Security is enabled on this server             |              |                                  |  |  |
| Current active authentication settings:                                                                                             |                                                |              |                                  |  |  |
| User ID:                                                                                                    | admin                                          | 1            |                                  |  |  |
| Password:                                                                                                    | •••••                                          |              |                                  |  |  |
| Application server                                                                                                    | name: server1                                  |              |                                  |  |  |

The new server is now displayed in the Servers view. It is in the started state because it was started earlier.

| 🗞 Build Activities 🔲 Properties 🔝 Problems 🔞 Ser | ver Logs 👫 Servers 🛛 당 Migrati | ion Results 📃 Console |
|--------------------------------------------------|--------------------------------|-----------------------|
| Server 🔺                                         | State                          | Status                |
| 🞇 JRules Server                                  | 🛼 Started                      | Synchronized          |
| 표 🎇 WebSphere Process Server v6.2 at localhost   | 🛅 Stopped                      |                       |

- 9. In the Servers view, right-click your server and select **Stop**.
- 10. Close WebSphere Integration Developer.
- 11. Close the command window.

You have installed all the components that are required to develop and test solutions using both WebSphere and JRules.